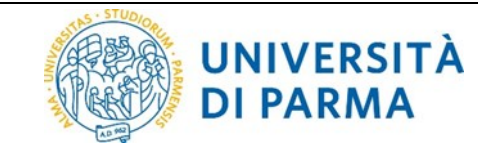

# **ESSE3: TIROCINI E STAGES**

## Guida pratica per tirocini interni

| Redazione a cura di:    | Area Dirigenziale Sistemi Informativi                                |
|-------------------------|----------------------------------------------------------------------|
| Distribuito a:          | Docenti                                                              |
| Modifiche rispetto alle | Rev. 1.0 di novembre 2015 (versione originale)                       |
| revisioni precedenti:   | Rev. 1.1 di aprile 2016                                              |
| -                       | <ul> <li>aggiunte modifiche procedurali</li> </ul>                   |
|                         | Rev. 2.0 di ottobre 2016                                             |
|                         | <ul> <li>aggiunta modifica del progetto formativo</li> </ul>         |
|                         | <ul> <li>aggiunta sezione modifica date tirocinio</li> </ul>         |
|                         | Rev. 2.1 di marzo 2017                                               |
|                         | - modifica logo di Ateneo                                            |
|                         | - abilitazione cancellazione stage                                   |
|                         | <ul> <li>aggiunta condizione di candidabilità/avvio stage</li> </ul> |
|                         | - aggiunta funzionalità template nella                               |
|                         | compilazione del progetto formativo                                  |
|                         | Rev. 2.2 di luglio 2017                                              |
|                         | - modifica nome unità organizzativa                                  |
|                         | - modifica capitolo 9 per la variazione alle date dello              |
|                         | stage                                                                |
|                         | Rev. 3.0 di novembre 2017                                            |
|                         | - aggiunta gestione degli allegati                                   |
|                         | - aggiunte indicazioni per il questionario di                        |
|                         | valutazione                                                          |

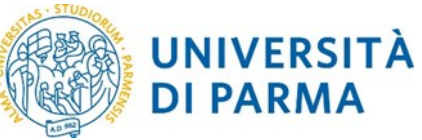

### Sommario

| 1.  | Scopo del documento                                                               | . 3 |
|-----|-----------------------------------------------------------------------------------|-----|
| 2.  | Supporto                                                                          | . 3 |
| 3.  | Link per accedere alla procedura                                                  | . 3 |
| 4.  | Accesso referente tirocini di dipartimento (referente aziendale)                  | . 3 |
| 5.  | Inserimento tutor aziendale da parte del referente tirocini                       | . 4 |
| 6.  | Avvio stage con studente noto                                                     | . 5 |
| 7.  | Inserimento opportunità (offerte di stage) da parte del referente di dipartimento | . 6 |
| 8.  | Gestione candidatura degli studenti                                               | . 8 |
| 8.  | 1 Compilazione progetto formativo e avvio stage                                   | . 8 |
| 9.  | Modifiche alle date dello stage                                                   | 10  |
| 10. | Annullamento stage                                                                | 11  |
| 11. | Utilizzo di un template nella compilazione del progetto formativo                 | 11  |
| 12. | Gestione degli Allegati alla domanda di stage                                     | 13  |
| 13. | Questionario di valutazione del tirocinio                                         | 14  |

### 1. Scopo del documento

Lo scopo del presente documento è quello di illustrare la procedura per la gestione tirocini interni sul sistema ESSE3 dal punto di vista del dipartimento (che in questo caso impersonifica l'azienda).

### 2. Supporto

Se si riscontrano difficoltà durante la procedura scrivere un email all'indirizzo <u>tirocinionline@unipr.it</u>, indicando nome, cognome e una descrizione del problema riscontrato.

## 3. Link per accedere alla procedura

Il link di accesso all'ambiente web di Esse3 è il seguente:

### http://unipr.esse3.cineca.it/

per accedere occorre utilizzare le proprie credenziali di referente di dipartimento, NON le credenziali di Ateneo.

### 4. Accesso referente tirocini di dipartimento (referente aziendale)

Una volta effettuato il login, al referente di dipartimento comparirà la seguente videata:

| UNIVERSITÀ           il mondo che ti aspetta           Home         Sito Ateneo | DEGLI STUDI DI PARMA                                                                                 |
|---------------------------------------------------------------------------------|----------------------------------------------------------------------------------------------------|
| Esterno *******                                                                 | HOME<br>USET: ********<br>Area Soggetti Esterni<br>Benvenuto nell'Area Riservata ai Soggetti Esterni |
| CAREA RISERVATA<br>logout<br>cambia password                                    |                                                                                                    |
| ⊎ HOME                                                                          |                                                                                                    |
| bacheca messaggi<br>coordinamento offerta                                       |                                                                                                    |
| COMMISSIONI                                                                     |                                                                                                    |
| tirocini e stage<br>concorsi                                                    |                                                                                                    |
| TIROCINI E STAGE                                                                |                                                                                                    |
| le mie opportunità<br>nuova opportunità<br>i miei candidati<br>i miei stage     |                                                                                                    |
| avvio stage con studente noto<br>→ AREA AZIENDA                                 |                                                                                                    |
| dati<br>contatti<br>convenzioni<br>presentazione azienda                        |                                                                                                    |

Per avviare un tirocinio interno è possibile procedere in due modi:

| Rev. 3.0 del 20 nov 2017 | Codice Documento: S3_TSP_tiro_interni | Pagina 3 di 15 |
|--------------------------|---------------------------------------|----------------|
|--------------------------|---------------------------------------|----------------|

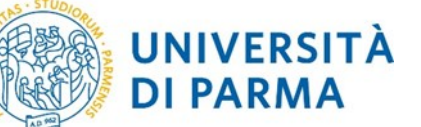

- avvio stage con studente noto (si veda capitolo 6 della seguente guida), utilizzato se si desidera avviare uno stage per uno specifico studente;
- nuova opportunità (si veda capitolo 7 della seguente guida), utilizzata se si desidera inserire un'offerta di stage (=opportunità) aperta alla quale uno o più studenti può candidarsi.

In tutti i casi come primo passaggio il <u>referente tirocini di dipartimento deve inserire il tutor interno</u>, cioè colui che seguirà fisicamente lo studente nello svolgimento delle sue attività all'interno del dipartimento ospitante (si veda capitolo 5 della seguente guida).

### 5. Inserimento tutor aziendale da parte del referente tirocini

Per inserire il tutor interno, il referente tirocini di dipartimento deve fare clic sulla voce *contatti* nella sezione *AREA AZIENDA*: verranno mostrati tutti i contatti aziendali.

Questa operazione è fondamentale perché al momento della compilazione del Progetto formativo verrà richiesto il nome del tutor come dato obbligatorio, selezionandolo da una tendina precompilata.

| WIVERSITÀ DEGLI STUDI DI PARMA                                                                                                    |                                                                          |                                                                               |        |  |
|----------------------------------------------------------------------------------------------------|--------------------------------------------------------------------------|-------------------------------------------------------------------------------|--------|--|
| Esterno                                                                                                    | Dati anagrafici contatti aziendali<br>Dati anagrafici contatti aziendali |                                                                               |        |  |
| 2                                                                                                    | Cognome e nome ******                                                    | Ruoli<br>Tutor                                                                | Azioni |  |
| AREA RISERVATA                                                                                                    | ***************************************                                  | Referente tirocini/stage<br>Referente tirocini/stage<br>Rappresentante legale | 0      |  |
| regels cantile passored and the second second secon |                                                                          |                                                                               |        |  |

Per aggiungere un contatto fare clic su **Aggiungi contatto** e compilare i dati richiesti nella videata successiva; al termine della compilazione fare clic su **Salva**.

| 🙆 🔺 1                                                                        |                                                                                                    |  |
|------------------------------------------------------------------------------|----------------------------------------------------------------------------------------------------|--|
| Contatto aziendale                                                           |                                                                                                    |  |
| Contatto aziendale: si ricorda che nel caso dell'inserimento del Tutor è nec | essario collegare anche la sede di attività.                                                                                                    |  |
| Dati anagrafici contatto aziendale                                           |                                                                                                    |  |
| Ruoli:                                                                       | Messaggio Informatio per ruolo Del parto Del parto Del p |  |
|                                                                              | Research and an and a state                                                                                                    |  |
|                                                                              | Studente                                                                                                    |  |
| Titolo:<br>Nome:*                                                            | Seleziona il titolo 🔻                                                                                                    |  |
| Cognome:*                                                                    |                                                                                                    |  |
| Sesso:*                                                                      | Maschile     Femminile                                                                                                    |  |
| Data di nascita:                                                             | (gg/MM/yyyy)                                                                                                    |  |
| Nazione di nascita:                                                          | digita per ricercare v                                                                                                    |  |
| E-mail:                                                                      |                                                                                                    |  |
| Telefono:*                                                                   |                                                                                                    |  |
| Cellulare:                                                                   |                                                                                                    |  |
| Funzione aziendale:                                                          | Seleziona la funzione 🔻                                                                                                    |  |
| Sedi di attività (obbligatoria per tutor)                                    |                                                                                                    |  |
| Sedi:                                                                        | Piazzale della Pace, 7/A, 43121 Parma (PR)                                                                                                    |  |
|                                                                              | Via del Taglio, 10, 43126 Parma (PR)                                                                                                    |  |
|                                                                              | Uia Gramsci, 14, 43126 Parma (PR)                                                                                                    |  |
|                                                                              | Via J. Kennedy, 6, 43125 Parma (PR)                                                                                                    |  |
|                                                                              | 📄 Via Parco Area delle Scienze, 11/a, 43124 Parma (PR)                                                                                                    |  |
|                                                                              | Uia Parco Area delle Scienze, 181/a, 43124 Parma (PR)                                                                                                    |  |
|                                                                              | Via Parco Area delle Scienze, 181/A, 43124 Parma (PR)                                                                                                    |  |
|                                                                              | Via Parco Area delle Scienze, 59/A, 43124 Parma (PR)                                                                                                    |  |
|                                                                              | Via Universita, 12, 43121 Parma (PK)                                                                                                    |  |
|                                                                              |                                                                                                    |  |
| Indietro Salva                                                               |                                                                                                    |  |

| Rev. 3.0 del 20 nov 2017 | Codice Documento: S3_TSP_tiro_interni | Pagina 4 di 15 |
|--------------------------|---------------------------------------|----------------|
|--------------------------|---------------------------------------|----------------|

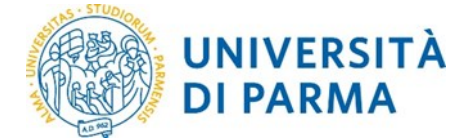

Qualora il contatto esista già, è sufficiente modificare i dati del contatto esistente (facendo clic sull'icona della matita relativa al contatto aziendale interessato, presente nella colonna *Azioni* della tabella dei contatti aziendali), aggiungendo la spunta al campo *Tutor* e procedendo con il salvataggio dei dati.

<u>NOTA:</u> l'ultimo campo di compilazione *Sedi di attività (obbligatoria per tutor)* è di particolare importanza:
 al momento dell'inserimento opportunità, il referente deve indicare la *Sede di svolgimento*;
 qualora la *Sede di svolgimento* non fosse la stessa inserita come *Sede di attività* del tutor aziendale, il nominativo del tutor non verrebbe visualizzato al momento della compilazione del progetto formativo;

conviene quindi, al momento dell'inserimento **Sedi di attività** (nella videata sopra), abilitare tutte le sedi in cui il tutor effettivamente opera.

### 6. Avvio stage con studente noto

Questa metodologia è da utilizzare quando si desidera avviare uno stage per uno specifico studente di cui si conosce già la matricola.

<u>ATTENZIONE:</u> prima dell'avvio stage con studente noto è fondamentale controllare la presenza del tutor all'interno della sezione contatti nell'AREA AZIENDA (si veda capitolo 5 della seguente guida).

Qualora il tutor non fosse inserito, è necessario procedere con l'inserimento per evitare il blocco della procedura al momento dell'inserimento del progetto formativo.

Fare clic sulla voce *avvio stage con studente noto* nella sezione *TIROCINI E STAGE*.

| UNIVERSITÀ       | DEGLI STUDI DI PARMA                                                                              |
|------------------|---------------------------------------------------------------------------------------------------|
| Home Sito Ateneo |                                                                                                   |
| Esterno          | Avvio stage diretto<br>Inserire la matricola dello studente con cui si desidera avviare uno stage |
| 2                | Matricola:                                                                                        |

Inserire la matricola dello studente per ricercarlo e fare clic su *Cerca studente*.

| Esterno                                       | A∨vio stage diretto<br>Inserire la matricola dello studente con cui si desidera avviare un                                           | o stage                                                                                                   |
|-----------------------------------------------|----------------------------------------------------------------------------------------------------|----------------------------------------------------------------------------------------------------|
| 2                                             | Matricola:                                                                                                    | ***** Cerca studente                                                                                      |
| AREA RISERVATA     logout     cambia password | Nome: **********     Cognome: ******     Matricola: *****     Corso di studio: SCIENZE E TECNICHE PSICOLOGICHE     Sede dello stane: | Dinatimento Matematica Informatica - Parco Area dello Scienze 131 43125 Darma PD ITALIA 🔻                 |
| • HOME                                        |                                                                                                    | Oparimiento matematica minimatica + rato Alea dene Scienze 131, 43123, Fainta, FR, TALIA +<br>Avvía stage |

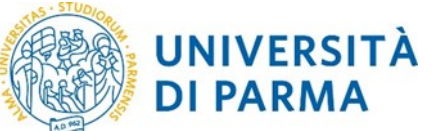

Si noti che i dati dello studente vengono popolati in automatico, mentre la *Sede dello stage* deve essere scelta utilizzando la tendina a fianco.

L'avvio stage per uno studente è possibile SOLO se nel libretto dello studente è presente almeno una attività didattica di tipo "tirocinio" che non sia già stata sostenuta. Quindi se non sussiste questa condizione, è possibile che al momento dell'inserimento della matricola venga mostrato un messaggio di errore. Per risolvere tale problema è necessario scrivere all'indirizzo mail tirocinionline@unipr.it, comunicando l'errore visualizzato, il proprio nome e quello del Dipartimento per il quale si sta operando e il numero di matricola dello studente per il quale si desidera avviare lo stage.

Fare clic su *Avvia stage*: in questo modo si avvia la domanda di stage.

Comparirà una pagina di conferma dell'avvio della domanda di stage e facendo clic su **Compila** *progetto formativo*, si potrà procedere con la compilazione dello stesso (si veda paragrafo 8.1 della seguente guida):

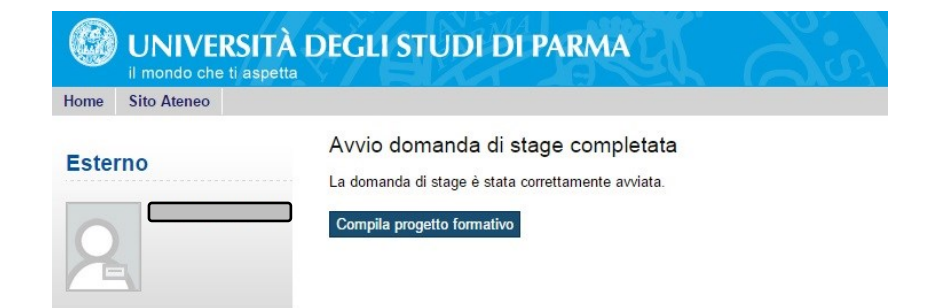

<u>NOTA:</u> qualora la compilazione del progetto formativo non andasse a buon fine in una prima istanza (ad esempio per mancanza di tutor), una volta usciti dalla compilazione e corretto il problema, per recuperare i dati precedentemente inseriti, scegliere la voce di menu *i miei stage* e fare clic sulla riga corrispondente allo studente interessato, voce *Vedi* della colonna *Progetto formativo*.

Non procedere quindi scegliendo nuovamente la voce di menù *avvio stage con studente noto* in quanto si creerebbe una nuova proposta di stage, generando numerose offerte relative tutte allo stesso stage che andrebbero poi annullate ritardando la partenza dello stage.

# 7. Inserimento opportunità (offerte di stage) da parte del referente di dipartimento

Questa metodologia è da utilizzare quando si desidera creare una proposta di tirocinio (=opportunità) aperta, ossia dove ci sarà uno o più studente che si candiderà e dove il referente di dipartimento dovrà scegliere il candidato.

Per inserire le opportunità, il referente di dipartimento deve fare clic su *nuova opportunità* nella sezione *TIROCINI E STAGE*.

| Rev. 3.0 del 20 nov 2017 | Codice Documento: S3_TSP_tiro_interni | Pagina 6 di 15 |
|--------------------------|---------------------------------------|----------------|
|--------------------------|---------------------------------------|----------------|

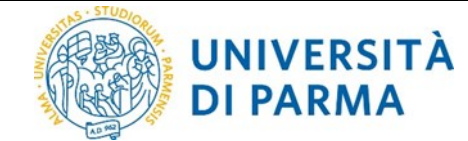

Fare quindi clic su *Gestione opportunità* nella videata che compare e procedere con la compilazione dei dati.

|                                   | Check List               |                                       |      |                   |
|-----------------------------------|--------------------------|---------------------------------------|------|-------------------|
| 4                                 | Attività                 | Sezione                               | Info | Stato avanzamento |
| -                                 | A - Gestione opportunità |                                       | 0    | ۲                 |
| AREA RISERVATA                    |                          | Caratteristiche dell'opportunità      | 0    | ۲                 |
|                                   |                          | Requisiti per i candidati             | 0    |                   |
| bia password                      |                          | Aree dell'opportunità                 | 0    |                   |
| E                                 |                          | Dettaglio delle aree dell'opportunità | 0    | 0                 |
| eca messaggi<br>linamento offerta |                          | Preferenze di gestione                | 0    | 6                 |
| MISSIONI                          |                          | Riepilogo                             | 0    | 0                 |

Nella videata di compilazione *Nuova opportunità*, specificare:

 nel campo Ragione sociale azienda\* prima o dopo la dicitura UNIVERSITA' DEGLI STUDI DI PARMA o nel campo Descrizione azienda, inserire il dipartimento che offre lo stage (ente ospitante), come indicato in figura:

| UNIVERSIT                                 | À DEGLI STUDI DI PARMA                        |                                         |
|-------------------------------------------|-----------------------------------------------|-----------------------------------------|
| Home Sito Ateneo                          |                                               |                                         |
| Esterno                                   | A 1 2 3 4 >>                                  |                                         |
|                                           | Gestione opportunità                          |                                         |
|                                           | Descrizione della pagina                      |                                         |
|                                           | Caratteristiche dell'opportunità              |                                         |
|                                           | Tipo opportunità*<br>Ragione sociale azienda* |                                         |
| AREA RISERVATA logout                     | Descrizione azienda                           |                                         |
| cambia password                           |                                               | B I U S X₂ X² 및 ╦ 排 È ± ± ≡ ∞ ∞ № © Ω № |
| • HOME                                    |                                               | 🖾 🌐                                     |
| bacheca messaggi<br>coordinamento offerta |                                               |                                         |

- nel campo Area funzionale\* indicare <u>SEMPRE</u> "Didattica (per tirocini interni)";
- nella pagina Aree disciplinari è possibile selezionare le aree disciplinari a cui si lega l'opportunità e, a cascata, specificare i relativi corsi di studio: in questo modo si vincola l'iscrizione all'opportunità solo agli studenti che soddisfano le condizioni specificate.

Una volta terminata la compilazione viene presentata una videata di riepilogo con possibilità di modifica dati e due scelte finali: *Salva in Bozza* o *Pubblica*.

Con *Salva in Bozza* vengono salvati in bozza i dati dell'opportunità inserita per eventuali modifiche successive (con questa scelta significa che il referente di dipartimento non la ritiene ancora definitiva);

con *Pubblica* vengono salvati i dati inseriti e l'opportunità passa alla *U.O. Carriere e Servizi agli Studenti* per l'accettazione: in questo modo non sarà più possibile da parte del referente modificarla, se non richiedendo alla *UOS* suddetta di riportarla in *Bozza*.

Al termine il referente di dipartimento avrà visione dell'opportunità inserita in attesa di approvazione

|  | Rev. 3.0 del 20 nov 2017 | Codice Documento: S3_TSP_tiro_interni | Pagina 7 di 15 |
|--|--------------------------|---------------------------------------|----------------|
|--|--------------------------|---------------------------------------|----------------|

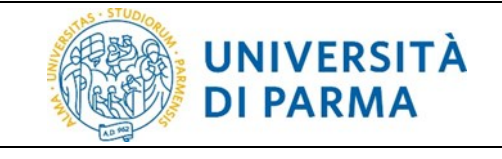

| ſ | Le mie Opportunità            |                   |                    |             |        |              |             |          |
|---|-------------------------------|-------------------|--------------------|-------------|--------|--------------|-------------|----------|
| I | Titolo 🔶                      | Ultima modifica 👙 | Data di scadenza 👙 | Creata da 😄 | Tipo 🕁 | Stato 🕁      | Candidati 🕁 | Azioni 😄 |
| I | x                             | x                 | x                  | x           | x      | x            | x           | x        |
| I | Stage per ricerca e marketing | 05/02/2016        | 20/02/2016         | *****       | Stage  | Da approvare | 0           | 0 / Ŋ    |
|   | Nuova Opportunità             |                   |                    |             |        |              |             |          |

# Solo dopo l'approvazione (che verrà comunicata via email al referente di dipartimento) tale opportunità sarà visibile su web da parte degli studenti che potranno candidarsi.

Il referente di dipartimento potrà comunque sempre visionare l'opportunità inserita facendo clic su *le mie opportunità* nella sezione *TIROCINI E STAGE* e il numero dei candidati (colonna *Candidati*).

## 8. Gestione candidatura degli studenti

Nel momento in cui uno studente si candida ad una opportunità, il referente di dipartimento riceverà una mail: potrà quindi visionare le candidature presenti facendo clic su *i miei candidati* nella sezione *TIROCINI E STAGE*.

A questo punto il referente di dipartimento può:

1. entrare nel dettaglio di una candidatura (cliccando sul link con il pallino giallo)

| Esterno                                                     | Candidatura di ***********************************           |
|-------------------------------------------------------------|--------------------------------------------------------------|
| 2                                                           | None:                                                        |
|                                                             | Email: ************************************                  |
|                                                             | Des Canudatura. 2010/01/01.11.07                             |
| AREA RISERVATA                                              | Stato cancioatura:                                           |
| cambia password                                             | Annotazioni candidatura                                      |
| • HOME                                                      | Note staneo:                                                 |
| bacheca messaggi<br>coordinamento offerta                   | Mile note                                                    |
| · COMMISSIONI                                               |                                                              |
| tirocini e stage<br>concorsi                                | Rasking Salva                                                |
| • TIROCINI E STAGE                                          | -Tags-                                                       |
| le mie opportunită<br>nuova opportunită<br>i miei candidati | Seleziona un tag • Assegna tag Nuono tag Salva e assegna tag |
| i miei stage<br>avvio stage con studente noto               | Esci escepi e avvia stage                                    |

- 2. confermare la scelta facendo clic sul pulsante Scegli e avvia stage
- 3. e confermare definitivamente nella videata successiva (nell'elenco delle candidature presenti, il pallino corrispondente allo studente scelto da giallo è diventato verde).

La scelta di uno studente comporta l'invio automatico di una email dal sistema allo studente stesso per comunicare l'avvenuta scelta.

### 8.1 Compilazione progetto formativo e avvio stage

<u>ATTENZIONE</u>: prima dell'inserimento del progetto formativo è fondamentale controllare la presenza del tutor all'interno della sezione *contatti* nell'*AREA AZIENDA* (si veda capitolo 5 della seguente guida).

Qualora il tutor non fosse inserito, è necessario procedere con l'inserimento per evitare il blocco della procedura al momento dell'inserimento del progetto formativo.

Per compilare il progetto formativo e avviare lo stage, il referente di dipartimento deve:

| Rev. 3.0 del 20 nov 2017 | Codice Documento: S3_TSP_tiro_interni | Pagina 8 di 15 |
|--------------------------|---------------------------------------|----------------|
|--------------------------|---------------------------------------|----------------|

1. fare clic su *i miei stage* nella sezione *TIROCINI E STAGE*, nella colonna *Progetto formativo* sul semaforo rosso corrispondente allo studente per il quale si vuole inserire il progetto formativo

| Nome Sito Abnoo |                                            |   |         |   |                                   |   |               |                      |   |                          |                          |      |               |   |
|-----------------|--------------------------------------------|---|---------|---|-----------------------------------|---|---------------|----------------------|---|--------------------------|--------------------------|------|---------------|---|
| Esterno         | l miei stage<br>Verificare i propri stage. |   |         |   |                                   |   |               |                      |   |                          |                          |      |               |   |
|                 | Stato 🕆                                    |   | Nome 🗇  |   | Opportunità 🗇                     |   | Data inizio 👳 | Progetto formativo 🗘 |   | Convenzione e allegati 0 | Proroghe e sospensioni 🗧 |      | Valutazione 0 |   |
|                 |                                            | x |         | х |                                   | × | x             |                      | х | x                        | x                        |      |               | x |
|                 | Confermata                                 |   | ******* |   | Stage per ricerca e<br>marketiing |   |               | 🕒 <u>Vedi</u>        |   | Vedi                     | 🕒 <u>Vedi</u>            | Vedi |               |   |
|                 | Avvia nuovo stage                          |   |         |   |                                   |   |               |                      |   |                          |                          |      |               |   |

- procedere con la compilazione dei campi relativi al progetto formativo (per l'utilizzo di un template nella compilazione del progetto formativo, si veda il capitolo 11 della seguente guida) e al termine fare clic su Salva e richiedi approvazione;
- 3. nella videata successiva confermare con Approva progetto formativo

| Home Sito Ateneo |                                                                                                    |
|------------------|----------------------------------------------------------------------------------------------------|
| Esterno          | Richiesta approvazione progetto formativo Il progetto formativo verrà inditrato all'ateneo per l'approvazione. Non sarà più possibile modificare il progetto formativo. Proseguire? Indietro Approva progetto formativo |

- 4. il referente di dipartimento ha terminato le sue azioni;
  è in attesa di approvazione del progetto formativo rispettivamente da parte dello studente, del tutor accademico e della *U.O. Carriere e Servizi agli Studenti*;
  fino ad approvazione avvenuta non è possibile avviare lo stage;
  - <u>NOTA:</u> il passaggio delle approvazioni successive a quella del referente di dipartimento avviene in quest'ordine:
    - a. lo studente sceglie il tutor accademico, visiona il progetto formativo e lo accetta;
    - b. il tutor accademico riceve comunicazione di essere stato scelto ed è invitato a controllare la correttezza o meno del progetto formativo:
      - se il tutor accademico ritiene che il progetto formativo è corretto, lo approva (si passi al punto 5 del seguente paragrafo);
      - nel caso in cui il tutor accademico non approvasse il progetto formativo, la U.O. Carriere e Servizi agli Studenti annullerà le approvazioni precedenti (quelle relative al referente di dipartimento e allo studente), riporterà il progetto formativo in stato Da compilare e il processo tornerà in mano al referente di dipartimento che si appresterà a modificare il progetto formativo;

IMPORTANTE: nella mail di richiesta di modifica del progetto formativo che verrà inviata al referente di dipartimento, saranno indicati anche i suggerimenti che il tutor accademico fornisce al referente per la compilazione corretta del progetto formativo

per richiamare il progetto formativo già compilato e solo da modificare, scegliere la voce di menu *i miei stage* e fare clic sul semaforo rosso

| Rev. 3.0 del 20 nov 2017Codice Documento: S3_TSP_tiro_interniPagina 9 di 15 | 5 |
|-----------------------------------------------------------------------------|---|
|-----------------------------------------------------------------------------|---|

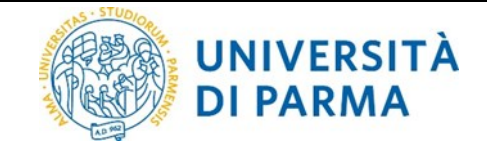

della colonna *Progetto formativo* corrispondente allo studente per il quale si vuole modificare il progetto formativo;

5. una volta che la *U.O. Carriere e Servizi agli Studenti* avrà avviato lo stage, il referente vedrà lo stage come *Avviato* 

| UNIVERSITÀ I     | DEGLI STUDI DI I                           | PARMA    |                                |               |                      |                          |                          |               |   |
|------------------|--------------------------------------------|----------|--------------------------------|---------------|----------------------|--------------------------|--------------------------|---------------|---|
| Home Sito Ateneo |                                            |          |                                |               |                      |                          |                          |               |   |
| Esterno          | I miei stage<br>Verificare i propri stage. | Memo     | Construità :                   | Data Jointa A | Presetto formation o | Conventions a dispati a  | Promaha a pagaansinai a  | Malutanione - |   |
|                  | prato o                                    | nume o   | Opportunita 👳                  | Lota mizio 🤤  | Progetto formativo 🤤 | Convenzione e anegati și | Prorogne e sospensioni 🤤 | Vanutazione 🤤 | - |
|                  | Avviato                                    | ******** | Stage per ricerca e marketiing | 01/07/2015    | € <u>Vedi</u>        | Vedi                     | S Vedi                   | Vedi          | × |
|                  | Avvia nuovo stage                          |          |                                |               |                      |                          |                          |               |   |

### 9. Modifiche alle date dello stage

Qualora, prima dell'avvio o durante il tirocinio, sopravvenissero <u>da parte del dipartimento ospitante</u> motivi che richiedono variazioni alle date dello stage (ritiro, sospensione, interruzione o proroga) è OBBLIGATORIO effettuare tali variazioni via web, dalla voce di menù *i miei stage*, facendo clic sul semaforo nella colonna *Proroghe e sospensioni* relativo allo stage interessato.

Procedere quindi poi facendo clic sul pulsante *Effettua una nuova richiesta*:

| Proroghe e sospensioni - AMBULATOI ***********<br>Verificare i dati della presentazione aziendale. |  |  |  |  |
|----------------------------------------------------------------------------------------------------|--|--|--|--|
| Non è presente alcuna richiesta.                                                                   |  |  |  |  |
| Indiet: Effettua una nuova richiesta                                                               |  |  |  |  |

| Richiesta modifica periodo stage - AMBULATOI **********<br>Richieste di modifica al periodo di stage.<br>Informazioni |                 |
|----------------------------------------------------------------------------------------------------|-----------------|
| Data inizio                                                                                                    | 01/09/2016      |
| Data fine                                                                                                    | 30/10/2016      |
| Tipo di modifica al periodo di stage                                                                                  | -Scegli azione- |
| Indietro Salva                                                                                                    | Ritiro          |
|                                                                                                    | Proroga         |
|                                                                                                    | Interruzione    |

A seconda della tipologia di richiesta di modifica, le azioni sono diverse:

 nel caso si avesse la necessità di *prorogare* la durata del tirocinio, il referente di dipartimento deve inoltrare la richiesta on line <u>necessariamente prima</u> (per motivi assicurativi) del termine previsto del tirocinio;

la richiesta dovrà essere autorizzata da parte dello studente;

non sarà invece possibile inoltrare richieste di proroga dopo il termine del tirocinio: in questo caso sarà necessario chiudere il tirocinio e avviarne un altro;

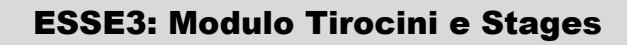

- nel caso si terminasse il tirocinio sensibilmente prima della data prevista, al fine di velocizzare la procedura di registrazione del superamento in carriera, è possibile richiedere on line una conclusione (*interruzione*) anticipata del tirocinio;
- nel caso il dipartimento desiderasse *ritirarsi* dallo stage, anche prima dell'inizio dello stesso, è possibile inoltrare tale richiesta indicando la data del ritiro.

### **10.** Annullamento stage

UNIVERSITÀ

**DI PARMA** 

Se il referente di dipartimento si accorge di aver avviato uno stage non corretto e ancora non è stato inviato per l'approvazione, ossia il progetto formativo relativo è solo salvato in *bozza*, può annullarlo in autonomia.

Per fare ciò, è necessario che selezioni la voce di menù *i miei stage* nella sezione *TIROCINI E STAGE* e, nella colonna *Azioni*, che faccia clic sul pulsante *Annula* relativo allo studente per il quale si desidera cancellare la domanda di stage inserita, che si troverà in stato *Confermata*.

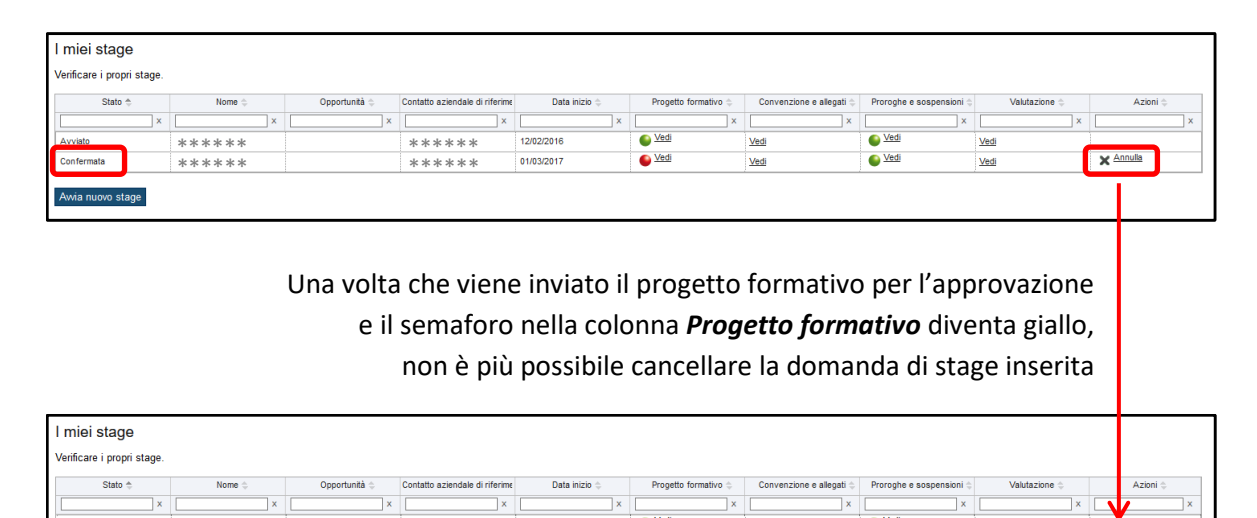

### 11. Utilizzo di un *template* nella compilazione del progetto formativo

01/03/2017

\*\*\*\*\*

Quando il referente di dipartimento deve inserire diversi progetti formativi molto simili tra loro, è possibile creare un *template* di progetto formativo, ossia un modello che possa poi essere caricato al momento di un successivo inserimento per velocizzare la compilazione.

Ved

Ned

Il template prevede il salvataggio dei seguenti campi:

Obiettivi formativi

\*\*\*\*\*

- Attività svolte
- Competenze acquisite
- Competenze attese

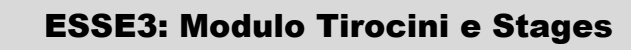

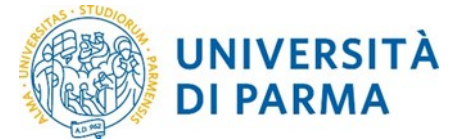

- Contenuti della formazione
- Contenuti della formazione generale
- Modalità di verifica degli apprendimenti
- Contenuti della formazione specifica

Al primo inserimento del progetto formativo, quando il sistema riconosce che non è presente alcun *template*, nella pagina di compilazione, ai pulsanti *Salva in bozza* e *Salva e richiedi approvazione*, si aggiunge il pulsante *Salva come nuovo template*:

| Indietro | Salva in bozza | Salva e richiedi approvazione | Salva come nuovo template |
|----------|----------------|-------------------------------|---------------------------|
|          |                |                               |                           |

Se viene scelta l'opzione di salvare il *template*, viene chiesto di inserire un nome da assegnare al *template* corrente e successivamente di premere il pulsante **Salva**:

| ſ | Salva template progetto formativo Salvataggio del progetto formativo come template. |           |  |  |  |
|---|-------------------------------------------------------------------------------------|-----------|--|--|--|
|   | Descrizione                                                                         | esempio 1 |  |  |  |
|   | Indietro Salva                                                                      |           |  |  |  |

Di conseguenza all'inserimento di un nuovo progetto formativo, verrà mostrata la possibilità di caricare il *template* salvato in precedenza: si aggiunge infatti la sezione *Template*, posizionata immediatamente sotto i dati informativi relativi allo studente e all'azienda:

| Template                                    |                           |
|---------------------------------------------|---------------------------|
| Template di compilazione progetto formativo | Selezionare template \vee |
| Carica Elimina                              |                           |
|                                             |                           |
| Template                                    |                           |
| Templete di compilazione progette formative | <b>V</b>                  |
| remplate di compliazione progetto formativo | Selezionare template 💙    |
|                                             | Selezionare template      |
| Carica Elimina                              | esempio 1                 |
|                                             |                           |

A questo punto è possibile scegliere:

•

- il pulsante carical se si desidera caricare i contenuti del *template* selezionato;
  - il pulsante **Elimina** se si desidera eliminare il *template* selezionato.

Una volta terminata la compilazione del progetto formativo, se è presente almeno un *template* salvato, viene data la possibilità all'utente di scegliere di aggiornare un *template* con i dati appena inseriti:

| Rev. 3.0 del 20 nov 2017 | Codice Documento: S3_TSP_tiro_interni | Pagina 12 di 15 |
|--------------------------|---------------------------------------|-----------------|
|--------------------------|---------------------------------------|-----------------|

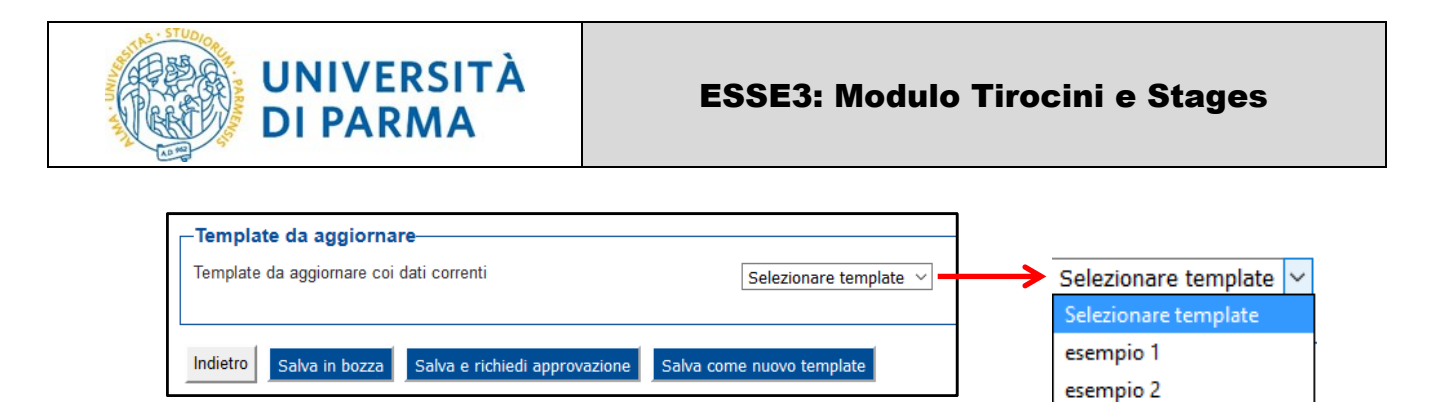

Procedere quindi successivamente con il salvataggio in bozza o con la richiesta di approvazione per l'avvio della domanda di stage.

### 12. Gestione degli Allegati alla domanda di stage

L'aggiunta di allegati alla domanda di stage, può essere effettuata dal referente del dipartimento in qualsiasi momento di svolgimento dello stage.

Per aggiungere un allegato, che risulterà sempre visibile al tutor accademico e allo studente, accedere ad ESSE3 con le proprie credenziali, fare clic sulla voce di menù *i miei stage* nella sezione *TIROCINI E STAGE* e conseguentemente sulla voce *Vedi* corrispondente alla riga dello stage dello studente per il quale interessa aggiungere l'allegato, nella colonna *Allegati*:

| I miei stage<br>Verificare i propri stage. |            |               |                       |               |                      |             |                          |               |          |
|--------------------------------------------|------------|---------------|-----------------------|---------------|----------------------|-------------|--------------------------|---------------|----------|
| Stato 🚓                                    | Studente 😄 | Opportunità 👙 | Referente aziendale 👙 | Data inizio 👙 | Progetto formativo 😄 | Allegati 👙  | Proroghe e sospensioni 🌐 | Questionari 👙 | Azioni 👙 |
| x                                          | x          | x             | x                     | x             | x                    | x           | x                        | x             | x        |
| Avviato                                    | *****      |               | *****                 | 12/10/2017    | Vedi                 | Vedi        | Vedi                     | <u>Vedi</u>   |          |
| Avviato                                    | *****      |               | ****                  | 01/06/2017    | Vedi                 | Vedi        | Vedi                     | <u>Vedi</u>   |          |
| Avviato                                    | ****       |               | ****                  | 06/11/2017    | e Vedi               | <u>Vedi</u> | e Vedi                   | <u>Vedi</u>   |          |

Nella schermata che si aprirà, procedere quindi facendo clic sul pulsante **Aggiungi nuovo allegato** e procedere con la compilazione dei campi obbligatori;

una volta indicato il Titolo e scelto il file da allegare, confermare facendo clic sul pulsante Salva:

| Allegato stage                                          |                                         |  |
|---------------------------------------------------------|-----------------------------------------|--|
| Inserire le informazioni relative all'allegato dello si | lage.                                   |  |
| Allegato stage                                          |                                         |  |
| Titolo.*                                                | Lettera di valutazione del tirocinante  |  |
| Allegato:*                                              | Scegli file Lettera_di_valrocinante.pdf |  |
| Indietro Salva                                          |                                         |  |

Gli allegati qui inseriti, saranno sempre visibili al referente del dipartimento, allo studente e al tutor

| accademico: | Progetto formativo e           | allegati                                                          |       |  |  |  |  |  |  |  |  |
|-------------|--------------------------------|-------------------------------------------------------------------|-------|--|--|--|--|--|--|--|--|
|             | Stampa progetto formativo e co | npa progetto formativo e consulta gli allegati.                   |       |  |  |  |  |  |  |  |  |
|             | Stampa progetto formativo      | tampa progetto formativo                                          |       |  |  |  |  |  |  |  |  |
|             | Allegati inseriti              | egati inserti                                                     |       |  |  |  |  |  |  |  |  |
|             | Mittente                       | ttente Descrizione Data Azioni                                    |       |  |  |  |  |  |  |  |  |
|             | Azienda                        | Azlenda Lettera di valutazione del tirocinante 16/11/2017 10.36 Q |       |  |  |  |  |  |  |  |  |
|             | Aggiungi nuovo allegato        |                                                                   | ,<br> |  |  |  |  |  |  |  |  |

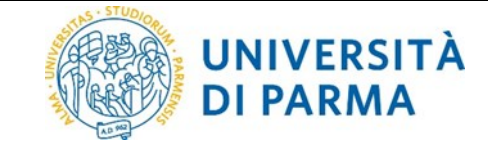

allo stesso modo se lo studente aggiunge un allegato alla propria domanda di stage, tale allegato sarà visibile al referente del dipartimento:

| Allegati inseriti                |                                        |                  |    |   |   |  |  |
|----------------------------------|----------------------------------------|------------------|----|---|---|--|--|
| Mittente Descrizione Data Azioni |                                        |                  |    |   |   |  |  |
| Studente                         | Libretto presenze                      | 16/11/2017 10:39 | 0, |   |   |  |  |
| Azienda                          | Lettera di valutazione del tirocinante | 16/11/2017 10:36 | 0, | Ø | Ū |  |  |
| Aggiungi nuovo allegato          |                                        |                  |    |   |   |  |  |

<u>N.B.:</u> la visualizzazione degli allegati è permessa a tutti gli attori del processo ma la modifica e la rimozione degli stessi è permessa solo all'utente che li ha inseriti.

### 13. Questionario di valutazione del tirocinio

La compilazione del questionario di valutazione finale del tirocinio a cura dell'ente ospitante per i tirocini interni, è FACOLTATIVA al fine dell'autorizzazione al riconoscimento crediti dello stage sul libretto dello studente.

Qualora si volesse comunque procedere, tale compilazione è permessa a partire dal giorno successivo la data di fine tirocinio e per i due anni successivi. Il questionario una volta compilato sarà sempre visibile allo studente e al tutor accademico.

Per accedere al questionario, effettuare il login su ESSE3 con le proprie credenziali, fare clic sulla voce di menù *i miei stage* nella sezione *TIROCINI E STAGE* e conseguentemente sulla voce *Vedi* corrispondente alla riga dello stage interessato, nella colonna *Questionari*:

| I miei stage               |            |               |                       |               |                                         |            |                       |               |          |
|----------------------------|------------|---------------|-----------------------|---------------|-----------------------------------------|------------|-----------------------|---------------|----------|
| Verificare i propri stage. |            |               |                       |               |                                         |            |                       |               |          |
| Stato 🔶                    | Studente 😄 | Opportunită 😄 | Referente aziendale 😄 | Data inizio 👙 | Progetto formativo 😄                    | Allegati 😄 | Proroghe e sospension | Questionari 💠 | Azioni 😓 |
| x                          | x          | x             | x                     | x             | x                                       | x          |                       | x             | x        |
| Chiusa                     | *****      |               | *****                 | 12/10/2017    | Vedi                                    | Vedi       | Vedi                  | Vedi          |          |
| Chiusa                     | *****      |               | *****                 | 01/06/2017    | Vedi                                    | Vedi       | Vedi                  | Vedi          |          |
| Avviato                    | *****      |               | *****                 | 06/11/2017    | Vedi                                    | Vedi       | Vedi                  | Vedi          |          |
| h                          |            |               |                       | *             | *************************************** | *          |                       |               |          |

Verranno mostrati tutti i questionari di valutazione relativi ai tirocini, sia quelli da compilare/compilati dall'ente ospitante, sia quelli compilati dallo studente.

| Valutazione                                                      |                           |                     |
|------------------------------------------------------------------|---------------------------|---------------------|
| Verificare i questionari di valutazione da compilare.            |                           |                     |
| I miei questionari                                               |                           |                     |
| Nome                                                             | Stato                     | Visibilità studente |
| Questionario di valutazione finale tirocinio a cura dell'azienda | Questionario da compilare |                     |
| Indietro                                                         |                           |                     |

Il semaforo presente nella colonna *Stato*, mostra lo stato del questionario:

- rosso = questionario da compilare;
- verde = questionario compilato.

Procedere quindi con la compilazione del questionario facendo clic sul nome del questionario nella colonna *Nome*.

| Rev. 3.0 del 20 nov 2017 | Codice Documento: S3_TSP_tiro_interni | Pagina 14 di 15 |
|--------------------------|---------------------------------------|-----------------|
|--------------------------|---------------------------------------|-----------------|

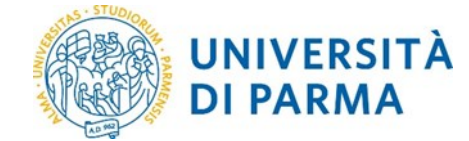

Al termine della compilazione se si ritiene di aver risposto correttamente, premere il pulsante **Conferma**, altrimenti per apportare modifiche alle risposte precedentemente date, prima di inviare definitivamente al sistema il questionario, fare clic sul pulsante **Modifica**; al termine delle modifiche, procedere comunque con la **Conferma**.

#### Attenzione: il questionario non è ricompilabile.

In qualsiasi momento successivo alla compilazione, accedendo alla pagina **Questionari**, è possibile visualizzare l'elenco dei questionari suddivisi in due sezioni:

| Valutazione         | )                            |                                                                |                                                                                                    |                       |                        |                    |                   |            |
|---------------------|------------------------------|----------------------------------------------------------------|----------------------------------------------------------------------------------------------------|-----------------------|------------------------|--------------------|-------------------|------------|
| Verificare i questi | ionari di valutazione da cor | mpilare.                                                       |                                                                                                    |                       |                        |                    |                   |            |
| l miei questio      | onari                        |                                                                |                                                                                                    |                       |                        |                    |                   |            |
| Nome                |                              |                                                                |                                                                                                    | Stato                 |                        | Vi                 | sibilità studente |            |
| Questionario di     | valutazione finale tirocinio | a cura dell'azienda                                            |                                                                                                    |                       |                        | e e                | Visibile          |            |
|                     |                              |                                                                |                                                                                                    |                       | Questionano compila    |                    | - visibile        |            |
| Questionari i       | n consultazione - Val        | utazione finale                                                |                                                                                                    |                       |                        |                    |                   |            |
| Nome                |                              |                                                                |                                                                                                    |                       | Stato                  | Data di compilazio | one               |            |
| Questionario di     | valutazione finale tirocinio | a cura del tirocinante                                         |                                                                                                    |                       | ۲                      | 23/11/2017 14:07:5 | 55                |            |
| Indietro            |                              |                                                                |                                                                                                    |                       |                        |                    |                   |            |
|                     |                              |                                                                | <u> </u>                                                                                                    |                       |                        |                    |                   |            |
|                     |                              |                                                                |                                                                                                    |                       |                        |                    |                   |            |
|                     |                              |                                                                | <b>V</b>                                                                                                    |                       |                        |                    |                   |            |
|                     |                              | I miei a                                                       | uestionari -> facen                                                                                                 | do clic sul nom       | na Nuesti              | onario di          | valutazi          | one finale |
|                     |                              | i inici y                                                      | uescionari / lacen                                                                                                  | uo che sui non        | le Questi              | ununo un           | vulutuzi          | one jinuie |
|                     |                              | tirocinio                                                      | a cura dell'azionda                                                                                                 | varrà mastrata i      | ina nagina             | riaccunti          | iva con l'        | olonco do  |
|                     |                              | liiociiiio                                                     |                                                                                                    |                       | ina pagina             | a Hassund          |                   | elenco de  |
|                     |                              | question                                                       | ari compilati o comp                                                                                                | ilabili rolativi all' | onto ocnit             | anto               |                   |            |
|                     |                              | question                                                       | an compliati o comp                                                                                                 |                       | ente ospit             | ante.              |                   |            |
|                     |                              | Dagina riaccum                                                 | tiva con i quastionari compilati o compilabili                                                                      |                       |                        |                    |                   |            |
|                     |                              | Lista Questionari                                              | ava con riquestorian compilati o compilabili                                                                        |                       |                        |                    |                   |            |
|                     |                              | Questionario di val                                            | utazione finale tirocinio a cura dell'azienda                                                                       |                       |                        |                    |                   | *          |
|                     |                              | Questionario di valutazio                                      | ne finale tirocinio a cura dell'azienda                                                                             |                       |                        |                    |                   | NO NUDVO   |
|                     |                              | il questionario è compilabile                                  | e per un massimo di 1 volta                                                                                         |                       |                        |                    |                   |            |
|                     |                              | N. Questionario                                                | abdasiana Bash Kasisia a maa deFasisada                                                                             | AA di compilazione    | Data inizio compilazio | ne Data            | tine compilazione | Stato      |
|                     |                              | 1 Questionano di vi                                            | susazione finale trocinio a cura dell'azienda                                                                       | 2017                  | 23/11/2017 13:05:01    | 23/11              | 02017 13:07:33    |            |
|                     |                              |                                                                |                                                                                                    | Faci                  |                        |                    |                   |            |
|                     |                              |                                                                |                                                                                                    |                       |                        |                    |                   |            |
|                     |                              | 2 LEGENDA                                                      |                                                                                                    |                       |                        |                    |                   |            |
|                     |                              | Non è possibile                                                | compilare nuovi questionari in questa area                                                                          |                       |                        |                    |                   |            |
|                     |                              | Permette di con<br>Permette di mor                             | Ipilare un nuovo questionario nella relativa area<br>dificare un questionario già compilato                         |                       |                        |                    |                   |            |
|                     |                              | Permette di visu                                               | alizzare un questionario già compilato e confermato o scaduto                                                       |                       |                        |                    |                   |            |
|                     |                              | <ul> <li>Nel caso di que</li> <li>Il questionario è</li> </ul> | utionari anonimi, il questionario non è valido perche non confermato<br>i stato confermato e non è più modificabile |                       |                        |                    |                   |            |
|                     |                              | <ul> <li>Nel caso di que</li> </ul>                            | stonari non anomiti, il questionario non e ancora stato confermato                                                  |                       |                        |                    |                   |            |
|                     |                              |                                                                |                                                                                                    |                       |                        |                    |                   |            |
|                     | <b></b>                      |                                                                |                                                                                                    |                       |                        |                    |                   |            |

**Questionari in consultazione - Valutazione finale**  $\rightarrow$  facendo clic sul nome *Questionario di valutazione finale tirocinio a cura del tirocinante* verrà data la possibilità all'ente ospitante visualizzare il questionario in formato .pdf compilato dallo studente.